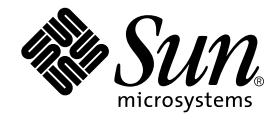

# Sun WorkShop 6 Installation and Licensing Reference

Sun Microsystems, Inc. 901 San Antonio Road Palo Alto, CA 94303 U.S.A. 650-960-1300

Part No. 806-3554-10 May 2000, Revision A

Send comments about this document to: docfeedback@sun.com

Copyright © 2000 Sun Microsystems, Inc., 901 San Antonio Road • Palo Alto, CA 94303-4900 USA. All rights reserved.

This product or document is distributed under licenses restricting its use, copying, distribution, and decompilation. No part of this product or document may be reproduced in any form by any means without prior written authorization of Sun and its licensors, if any. Third-party software, including font technology, is copyrighted and licensed from Sun suppliers.

Parts of the product may be derived from Berkeley BSD systems, licensed from the University of California. UNIX is a registered trademark in the U.S. and other countries, exclusively licensed through X/Open Company, Ltd. For Netscape<sup>™</sup>, Netscape Navigator<sup>™</sup>, and the Netscape Communications Corporation logo<sup>™</sup>, the following notice applies: Copyright 1995 Netscape Communications Corporation. All rights reserved.

Sun, Sun Microsystems, the Sun logo, docs.sun.com, AnswerBook2, Solaris, SunOS, JavaScript, SunExpress, Sun WorkShop, Sun WorkShop Professional, Sun Performance Library, Sun Performance WorkShop, Sun Visual WorkShop, and Forte are trademarks, registered trademarks, or service marks of Sun Microsystems, Inc. in the U.S. and other countries. All SPARC trademarks are used under license and are trademarks or registered trademarks of SPARC International, Inc. in the U.S. and other countries. Products bearing SPARC trademarks are based upon an architecture developed by Sun Microsystems, Inc.

The OPEN LOOK and Sun<sup>™</sup> Graphical User Interface was developed by Sun Microsystems, Inc. for its users and licensees. Sun acknowledges the pioneering efforts of Xerox in researching and developing the concept of visual or graphical user interfaces for the computer industry. Sun holds a non-exclusive license from Xerox to the Xerox Graphical User Interface, which license also covers Sun's licensees who implement OPEN LOOK GUIs and otherwise comply with Sun's written license agreements.

Sun f90/f95 is derived from Cray CF90<sup>™</sup>, a product of Silicon Graphics, Inc.

Federal Acquisitions: Commercial Software—Government Users Subject to Standard License Terms and Conditions.

DOCUMENTATION IS PROVIDED "AS IS" AND ALL EXPRESS OR IMPLIED CONDITIONS, REPRESENTATIONS AND WARRANTIES, INCLUDING ANY IMPLIED WARRANTY OF MERCHANTABILITY, FITNESS FOR A PARTICULAR PURPOSE OR NON-INFRINGEMENT, ARE DISCLAIMED, EXCEPT TO THE EXTENT THAT SUCH DISCLAIMERS ARE HELD TO BE LEGALLY INVALID.

Copyright © 2000 Sun Microsystems, Inc., 901 San Antonio Road • Palo Alto, CA 94303-4900 Etats-Unis. Tous droits réservés.

Ce produit ou document est distribué avec des licences qui en restreignent l'utilisation, la copie, la distribution, et la décompilation. Aucune partie de ce produit ou document ne peut être reproduite sous aucune forme, par quelque moyen que ce soit, sans l'autorisation préalable et écrite de Sun et de ses bailleurs de licence, s'il y en a. Le logiciel détenu par des tiers, et qui comprend la technologie relative aux polices de caractères, est protégé par un copyright et licencié par des fournisseurs de Sun.

Des parties de ce produit pourront être dérivées des systèmes Berkeley BSD licenciés par l'Université de Californie. UNIX est une marque déposée aux Etats-Unis et dans d'autres pays et licenciée exclusivement par X/Open Company, Ltd. La notice suivante est applicable à Netscape™, Netscape Navigator™, et the Netscape Communications Corporation logo™: Copyright 1995 Netscape Communications Corporation. Tous droits réservés.

Sun, Sun Microsystems, the Sun logo, docs.sun.com, AnswerBook2, Solaris, SunOS, JavaScript, SunExpress, Sun WorkShop, Sun WorkShop Professional, Sun Performance Library, Sun Performance WorkShop, Sun Visual WorkShop, et Forte sont des marques de fabrique ou des marques déposées, ou marques de service, de Sun Microsystems, Inc. aux Etats-Unis et dans d'autres pays. Toutes les marques SPARC sont utilisées sous licence et sont des marques de fabrique ou des marques déposées de SPARC International, Inc. aux Etats-Unis et dans d'autres pays. Les produits portant les marques SPARC sont basés sur une architecture développée par Sun Microsystems, Inc.

L'interface d'utilisation graphique OPEN LOOK et Sun™ a été développée par Sun Microsystems, Inc. pour ses utilisateurs et licenciés. Sun reconnaît les efforts de pionniers de Xerox pour la recherche et le développement du concept des interfaces d'utilisation visuelle ou graphique pour l'industrie de l'informatique. Sun détient une licence non exclusive de Xerox sur l'interface d'utilisation graphique Xerox, cette licence couvrant également les licenciés de Sun qui mettent en place l'interface d'utilisation graphique OPEN LOOK et qui en outre se conforment aux licences écrites de Sun.

Sun f90/f95 est derivé de CRAY CF90™, un produit de Silicon Graphics, Inc.

CETTE PUBLICATION EST FOURNIE "EN L'ETAT" ET AUCUNE GARANTIE, EXPRESSE OU IMPLICITE, N'EST ACCORDEE, Y COMPRIS DES GARANTIES CONCERNANT LA VALEUR MARCHANDE, L'APTITUDE DE LA PUBLICATION A REPONDRE A UNE UTILISATION PARTICULIERE, OU LE FAIT QU'ELLE NE SOIT PAS CONTREFAISANTE DE PRODUIT DE TIERS. CE DENI DE GARANTIE NE S'APPLIQUERAIT PAS, DANS LA MESURE OU IL SERAIT TENU JURIDIQUEMENT NUL ET NON AVENU.

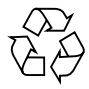

Please Recycle

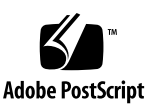

# Important Note on New Product Names

As part of Sun's new developer product strategy, we have changed the names of our development tools from Sun WorkShop<sup>TM</sup> to Forte<sup>TM</sup> Developer products. The products, as you can see, are the same high-quality products you have come to expect from Sun; the only thing that has changed is the name.

We believe that the Forte<sup>TM</sup> name blends the traditional quality and focus of Sun's core programming tools with the multi-platform, business application deployment focus of the Forte tools, such as Forte Fusion<sup>TM</sup> and Forte<sup>TM</sup> for Java<sup>TM</sup>. The new Forte organization delivers a complete array of tools for end-to-end application development and deployment.

For users of the Sun WorkShop tools, the following is a simple mapping of the old product names in WorkShop 5.0 to the new names in Forte Developer 6.

| Old Product Name                                            | New Product Name                                     |
|-------------------------------------------------------------|------------------------------------------------------|
| Sun Visual WorkShop™ C++                                    | Forte <sup>™</sup> C++ Enterprise Edition 6          |
| Sun Visual WorkShop™ C++ Personal Edition                   | Forte <sup>TM</sup> C++ Personal Edition 6           |
| Sun Performance WorkShop <sup><math>TM</math></sup> Fortran | Forte <sup>TM</sup> for High Performance Computing 6 |
| Sun Performance WorkShop™ Fortran<br>Personal Edition       | Forte <sup>™</sup> Fortran Desktop Edition 6         |
| Sun WorkShop Professional <sup>TM</sup> C                   | Forte <sup>TM</sup> C 6                              |
| Sun WorkShop <sup>TM</sup> University Edition               | Forte <sup>TM</sup> Developer University Edition 6   |

In addition to the name changes, there have been major changes to two of the products.

- Forte for High Performance Computing contains all the tools formerly found in Sun Performance WorkShop Fortran and now includes the C++ compiler, so High Performance Computing users need to purchase only one product for all their development needs.
- Forte Fortran Desktop Edition is identical to the former Sun Performance WorkShop Personal Edition, except that the Fortran compilers in that product no longer support the creation of automatically parallelized or explicit, directivebased parallel code. This capability is still supported in the Fortran compilers in Forte for High Performance Computing.

We appreciate your continued use of our development products and hope that we can continue to fulfill your needs into the future.

# Contents

#### Preface 1

| 1. | License Server Configurations for Floating Licenses 11 |    |
|----|--------------------------------------------------------|----|
|    | Single Independent Server Configuration 12             |    |
|    | Example: Single Independent Server 13                  |    |
|    | Example: Multiplatform Environment 13                  |    |
|    | Multiple Independent Server Configuration 14           |    |
|    | Example: Multiple Independent Server Configuration     | 16 |
|    | Redundant Servers 18                                   |    |
| 2. | License Management 21                                  |    |
|    | Sun's User License Scheme 21                           |    |
|    | The License File 21                                    |    |
|    | Router File 22                                         |    |
|    | Elementary License Files 23                            |    |
|    | The License Manager Daemon 23                          |    |
|    | The Vendor Daemon 24                                   |    |
|    | Sun WorkShop Software 24                               |    |
|    | The daemon_options File 24                             |    |

#### License Administration 26

Using lmhostid to Get the Hostid for a System 27 Using Imver to Identify Your FLEXIm Version 28 Checking That Licenses Are Installed 28 Logging Licensing Activities 28 Stopping and Restarting the License Daemons 30 Using Imdiag to Diagnose License Problems 31 Using lmstat to Monitor Licensing Activities 31 Changing the License Server hostname 32 Changing License Servers 32 Getting License Information 32 Upgrading Your Operating System 32 Using Imreread to Reread the License File 33 Using lmremove to Remove a User's License 33 Recovering a Lost License 33 Releasing a License 34 File Names and Paths 34 Additional Help 35

#### 3. License Certificate Information 37

Adding Rights for Additional Licenses37Getting Upgrades37Start of Warranty38

Glossary 39

Index 43

# Figures

| FIGURE 1-1 | Process for Getting a License With a Single Independent License Server 12    |
|------------|------------------------------------------------------------------------------|
| FIGURE 1-2 | Using an NFS Server as a License Server 13                                   |
| FIGURE 1-3 | Using an x86 Application Server and a SPARC License Server 14                |
| FIGURE 1-4 | Process for Getting a License With Multiple Independent License Servers $15$ |
| FIGURE 1-5 | Multiple Independent License Servers Supporting Two Application Servers 16   |
| FIGURE 1-6 | Process for Getting a License With Redundant License Servers 19              |

# Tables

TABLE 2-1daemon\_optionsOptions24

TABLE 2-2 License Administration Utilities in /etc/opt/licenses 27

# Preface

Sun WorkShop Installation and Licensing Reference gives instructions for how to:

- Configure servers
- Manage and administer licenses
- Request additional licenses and upgrades

This book is designed for system administrators who install software and configure license servers so that users can access licensed software. Experience with the Solaris<sup>™</sup> operating environment and UNIX® commands is required.

# Multiplatform Release

This Sun WorkShop release supports versions 2.6, 7, and 8 of the Solaris<sup>™</sup> SPARC<sup>™</sup> Platform Edition and Solaris Intel Platform Edition Operating Environments.

**Note** – The term "x86" refers to the Intel 8086 family of microprocessor chips, including the Pentium, Pentium Pro, and Pentium II processors and compatible microprocessor chips made by AMD and Cyrix. In this document, the term "x86" refers to the overall platform architecture, whereas "*Intel Platform Edition*" appears in the product name.

# Access to Sun WorkShop Development Tools

Because Sun WorkShop product components and man pages do not install into the standard /usr/bin/ and /usr/share/man directories, you must change your PATH and MANPATH environment variables to enable access to Sun WorkShop compilers and tools.

To determine if you need to set your PATH environment variable:

1. Display the current value of the PATH variable by typing:

% echo \$PATH

2. Review the output for a string of paths containing /opt/SUNWspro/bin/.

If you find the paths, your PATH variable is already set to access Sun WorkShop development tools. If you do not find the paths, set your PATH environment variable by following the instructions in this section.

To determine if you need to set your MANPATH environment variable:

1. Request the workshop man page by typing:

#### % man workshop

#### 2. Review the output, if any.

If the workshop(1) man page cannot be found or if the man page displayed is not for the current version of the software installed, follow the instructions in this section for setting your MANPATH environment variable.

**Note** – The information in this section assumes that your Sun WorkShop 6 products were installed in the /opt directory. Contact your system administrator if your Sun WorkShop software is not installed in /opt.

The PATH and MANPATH variables should be set in your home .cshrc file if you are using the C shell or in your home .profile file if you are using the Bourne or Korn shells:

■ To use Sun WorkShop commands, add the following to your PATH variable:

/opt/SUNWspro/bin

 To access Sun WorkShop man pages with the man command, add the following to your MANPATH variable:

/opt/SUNWspro/man

For more information about the PATH variable, see the csh(1), sh(1), and ksh(1) man pages. For more information about the MANPATH variable, see the man(1) man page. For more information about setting your PATH and MANPATH variables to access this release, see the Changing PATH and MANPATH Variables section in the *Sun WorkShop 6 Installation Guide* or your system administrator.

# **Contacting Technical Support**

Sun Service Centers will assist you with installing and licensing problems. Contact the Sun Service Center at

http://www.sun.com/service/contacting/solution.html

# How This Book Is Organized

Chapter 1 "License Server Configurations for Floating Licenses," describes configurations for independent, multiple independent, and redundant servers.

Chapter 2 "License Management," describes the license files, license administration, file names and paths, and how to obtain additional help.

Chapter 3 "License Certificate Information," explains how to add additional licenses and get upgrades, and describes the warranty information.

Glossary defines key words and phrases used in this guide.

# **Typographic Conventions**

TABLE P-1 shows the typographic conventions that are used in Sun WorkShop documentation.

| Typeface  | Meaning                                                                        | Examples                                                                                                    |  |
|-----------|--------------------------------------------------------------------------------|----------------------------------------------------------------------------------------------------|--|
| AaBbCc123 | The names of commands, files,<br>and directories; on-screen<br>computer output | Edit your .login file.<br>Use ls -a to list all files.<br>% You have mail.                                                       |  |
| AaBbCc123 | What you type, when<br>contrasted with on-screen<br>computer output            | % <b>su</b><br>Password:                                                                                                    |  |
| AaBbCc123 | Book titles, new words or terms, words to be emphasized                        | Read Chapter 6 in the <i>User's Guide.</i><br>These are called <i>class</i> options.<br>You <i>must</i> be superuser to do this. |  |
| AaBbCc123 | Command-line placeholder text;<br>replace with a real name or<br>value         | To delete a file, type rm <i>filename</i> .                                                                                      |  |

TABLE P-1Typographic Conventions

# Shell Prompts

TABLE P-2 shows the default system prompt and superuser prompt for the C shell, Bourne shell, and Korn shell.

| TABLE P-2 | Shell | Prompts |
|-----------|-------|---------|
|-----------|-------|---------|

| Shell                                           | Prompt |
|-------------------------------------------------|--------|
| C shell                                         | 8      |
| Bourne shell and Korn shell                     | \$     |
| C shell, Bourne shell, and Korn shell superuser | #      |

# Sun WorkShop Documentation

You can access Sun WorkShop documentation in the following ways:

• Through the Internet at the docs.sun.com<sup>sm</sup> Web site. You can search for a specific book title or you can browse by subject, document collection, or product at the following Web site:

http://docs.sun.com

- Through the installed Sun WorkShop products on your local system or network. Sun WorkShop 6 HTML documents (manuals, online help, man pages, component readme files, and release notes) are available with your installed Sun WorkShop 6 products. To access the HTML documentation, do one of the following:
  - In any Sun WorkShop or Sun WorkShop<sup>™</sup> TeamWare window, choose Help ➤ About Documentation.
  - In your Netscape<sup>TM</sup> Communicator 4.0 or compatible version browser, open the following file:

/opt/SUNWspro/docs/index.html

(If your Sun WorkShop software is not installed in the /opt directory, ask your system administrator for the equivalent path on your system.) Your browser displays an index of Sun WorkShop 6 HTML documents. To open a document in the index, click the document's title.

TABLE P-3 lists related Sun WorkShop 6 manuals by document collection.

| Document Collection                                         | Document Title                                          | Description                                                                                                    |
|-------------------------------------------------------------|---------------------------------------------------------|----------------------------------------------------------------------------------------------------|
| Forte™ Developer 6 /<br>Sun WorkShop 6 Release<br>Documents | About Sun WorkShop 6<br>Documentation                   | Describes the documentation<br>available with this Sun<br>WorkShop release and how to<br>access it.                                                                                                    |
|                                                             | What's New in Sun<br>WorkShop 6                         | Provides information about the<br>new features in the current and<br>previous release of Sun<br>WorkShop.                                                                                                    |
|                                                             | Sun WorkShop 6 Release<br>Notes                         | Contains installation details<br>and other information that was<br>not available until immediately<br>before the final release of Sun<br>WorkShop 6. This document<br>complements the information<br>that is available in the<br>component readme files.                                                                        |
| Forte Developer 6 /<br>Sun WorkShop 6                       | Analyzing Program<br>Performance With Sun<br>WorkShop 6 | Explains how to use the new<br>Sampling Collector and<br>Sampling Analyzer (with<br>examples and a discussion of<br>advanced profiling topics) and<br>includes information about the<br>command-line analysis tool<br>er_print, the LoopTool and<br>LoopReport utilities, and UNIX<br>profiling tools prof, gprof,<br>and tcov. |
|                                                             | Debugging a Program With<br>dbx                         | Provides information on using<br>dbx commands to debug a<br>program with references to<br>how the same debugging<br>operations can be performed<br>using the Sun WorkShop<br>Debugging window.                                                                                                    |
|                                                             | Introduction to Sun<br>WorkShop                         | Acquaints you with the basic<br>program development features<br>of the Sun WorkShop<br>integrated programming<br>environment.                                                                                                    |

 TABLE P-3
 Related Sun WorkShop 6 Documentation by Document Collection

| Document Collection                                                                    | Document Title                               | Description                                                                                                    |
|----------------------------------------------------------------------------------------|----------------------------------------------|----------------------------------------------------------------------------------------------------|
| Forte™ C 6 / Sun WorkShop 6<br>Compilers C                                             | C User's Guide                               | Describes the C compiler<br>options, Sun-specific<br>capabilities such as pragmas,<br>the lint tool, parallelization,<br>migration to a 64-bit operating<br>system, and ANSI/ISO-<br>compliant C.                                                                    |
| Forte™ C++ 6 / Sun WorkShop<br>6 Compilers C++                                         | C++ Library Reference                        | Describes the C++ libraries,<br>including C++ Standard<br>Library, Tools.h++ class library,<br>Sun WorkShop Memory<br>Monitor, Iostream, and<br>Complex.                                                                                                    |
|                                                                                        | C++ Migration Guide                          | Provides guidance on<br>migrating code to this version<br>of the Sun WorkShop C++<br>compiler.                                                                                                    |
|                                                                                        | C++ Programming Guide                        | Explains how to use the new<br>features to write more efficient<br>programs and covers<br>templates, exception handling,<br>runtime type identification,<br>cast operations, performance,<br>and multithreaded programs.                                             |
|                                                                                        | C++ User's Guide                             | Provides information on<br>command-line options and<br>how to use the compiler.                                                                                                    |
|                                                                                        | Sun WorkShop Memory<br>Monitor User's Manual | Describes how the Sun<br>WorkShop Memory Monitor<br>solves the problems of memory<br>management in C and C++.<br>This manual is only available<br>through your installed product<br>(see /opt/SUNWspro/docs/<br>index.html) and not at the<br>docs.sun.com Web site. |
| Forte™ for High Performance<br>Computing 6 / Sun WorkShop<br>6 Compilers Fortran 77/95 | Fortran Library Reference                    | Provides details about the<br>library routines supplied with<br>the Fortran compiler.                                                                                                    |
|                                                                                        | Fortran Programming Guide                    | Discusses issues relating to<br>input/output, libraries,<br>program analysis, debugging,<br>and performance.                                                                                                    |

#### TABLE P-3 Related Sun WorkShop 6 Documentation by Document Collection (Continued)

| Document Collection                            | Document Title                               | Description                                                                                                    |  |
|------------------------------------------------|----------------------------------------------|----------------------------------------------------------------------------------------------------|--|
|                                                | Fortran User's Guide                         | Provides information on<br>command-line options and<br>how to use the compilers.                                                                                                    |  |
|                                                | FORTRAN 77 Language<br>Reference             | Provides a complete language reference.                                                                                                    |  |
|                                                | Interval Arithmetic<br>Programming Reference | Describes the intrinsic<br>INTERVAL data type supported<br>by the Fortran 95 compiler.                                                                                                   |  |
| Forte™ TeamWare 6 /<br>Sun WorkShop TeamWare 6 | Sun WorkShop TeamWare 6<br>User's Guide      | Describes how to use the Sun<br>WorkShop TeamWare code<br>management tools.                                                                                                    |  |
| Forte Developer 6/<br>Sun WorkShop Visual 6    | Sun WorkShop Visual User's<br>Guide          | Describes how to use Visual to create C++ and Java <sup>TM</sup> graphical user interfaces.                                                                                              |  |
| Forte™ / Sun Performance<br>Library 6          | Sun Performance Library<br>Reference         | Discusses the optimized library<br>of subroutines and functions<br>used to perform computational<br>linear algebra and fast Fourier<br>transforms.                                       |  |
|                                                | Sun Performance Library<br>User's Guide      | Describes how to use the Sun-<br>specific features of the Sun<br>Performance Library, which is<br>a collection of subroutines and<br>functions used to solve linear<br>algebra problems. |  |
| Numerical Computation Guide                    | Numerical Computation<br>Guide               | Describes issues regarding the<br>numerical accuracy of floating-<br>point computations.                                                                                                 |  |
| Standard Library 2                             | Standard C++ Class Library<br>Reference      | Provides details on the<br>Standard C++ Library.                                                                                                    |  |
|                                                | Standard C++ Library<br>User's Guide         | Describes how to use the<br>Standard C++ Library.                                                                                                    |  |
| Tools.h++ 7                                    | Tools.h++ User's Guide                       | Discusses use of the C++<br>classes for enhancing the<br>efficiency of your programs.                                                                                                    |  |
|                                                | Tools.h++ Class Library<br>Reference         | Provides details on the<br>Tools.h++ class library.                                                                                                    |  |

| TABLE P-3 | Related Sun | WorkShop | 6 Document | ation by | Document | Collection | (Continued) |
|-----------|-------------|----------|------------|----------|----------|------------|-------------|
|-----------|-------------|----------|------------|----------|----------|------------|-------------|

TABLE P-4 describes related Solaris documentation available through the docs.sun.com Web site.

| Document Collection        | Document Title              | Description<br>Describes the operations of the<br>Solaris link-editor and runtime<br>linker and the objects on which<br>they operate.                 |  |
|----------------------------|-----------------------------|----------------------------------------------------------------------------------------------------|--|
| Solaris Software Developer | Linker and Libraries Guide  |                                                                                                    |  |
|                            | Programming Utilities Guide | Provides information for<br>developers about the special<br>built-in programming tools<br>that are available in the Solaris<br>operating environment. |  |

 TABLE P-4
 Related Solaris Documentation

CHAPTER

# License Server Configurations for Floating Licenses

There are three license server configurations for floating licenses where developers can access licensed software simultaneously over the network through FLEXIm license manager software.

The following is one way of comparing the three license server configurations:

- Single independent server configuration—There are 100 licenses on one license server. If the license server is functioning, 100 licenses are available. If the license server is down, no licenses are available.
- Multiple independent server configuration—If all license servers are functioning, there are 25 licenses available on each of four license servers (a total of 100 licenses). If one license server goes down, 75 licenses are available. If two license servers go down, 50 licenses are available. If three license servers go down, 25 licenses are available. If four license servers go down, no licenses are available.
- Redundant server configuration—If all license servers are functioning, there are 100 licenses available on a three-server set (acting as one logical server). If one license server goes down, 100 licenses are available. If two license servers go down, no licenses are available (two servers must be available for any licenses to be available).

# Single Independent Server Configuration

The single independent server configuration suits companies where the developer machines, license server, and application server are fairly close together on the network. This configuration is the default and the easiest to install and maintain.

FIGURE 1-1 shows how a single independent server configuration works.

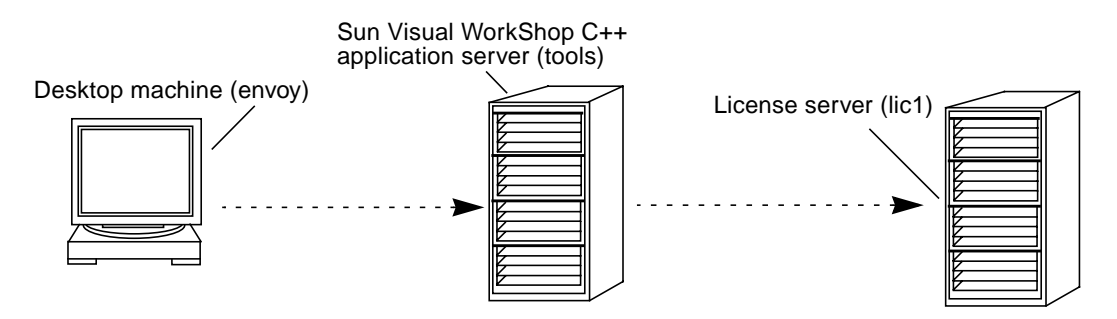

FIGURE 1-1 Process for Getting a License With a Single Independent License Server

This is the process for getting a license with a single license server:

- A C++ developer wants to recompile a program. The developer is working from a desktop machine envoy. The developer mounts a copy of the Sun<sup>™</sup> Visual WorkShop<sup>™</sup> C++ from the machine tools. There is one license server lic1 on the network that manages the ten rights to use (RTUs) the department purchased.
- 2. When the developer starts a compile of a program, Sun Visual WorkShop C++ on tools sends a request to lic1 for a license token. If lic1 has a token available, then the request is granted, and the compile completes.
- 3. If all ten tokens are in use by other developers in the group, the developer is automatically put in a queue and will be granted the first available token released by another user.

### Example: Single Independent Server

Company A is a small business developing scientific applications. There are 10 Sun workstations running the latest release of the Solaris operating environment with six RTUs for Sun WorkShop Professional<sup>TM</sup> C. Since Company A's resources are limited, the company is having the NFS<sup>TM</sup> server sampson act as both the license server and the application server. The NFS server is a file server everyone uses as a common work area. FIGURE 1-2 illustrates Company A's network.

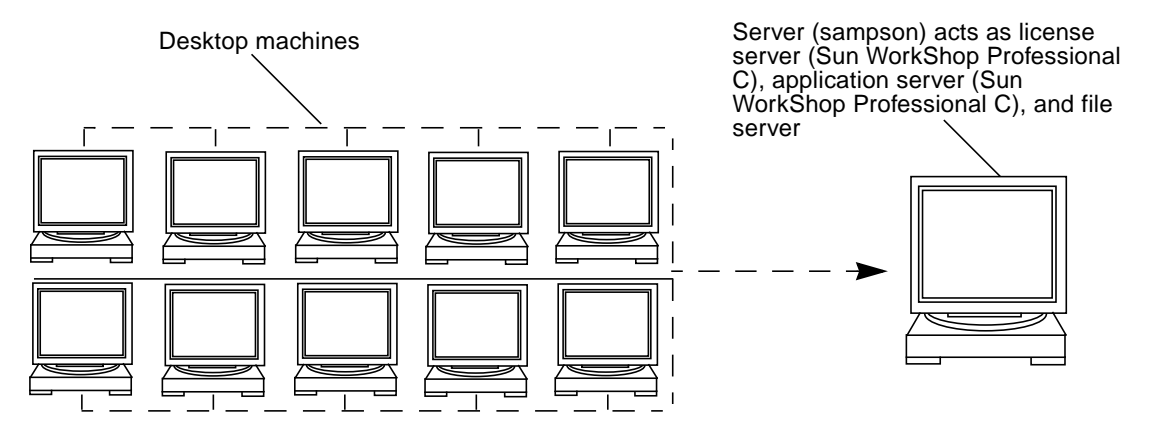

FIGURE 1-2 Using an NFS Server as a License Server

The machine sampson was picked to serve Company A's license tokens because it is a reliable machine that is neither upgraded nor rebooted frequently. Company A recognizes that any trouble with sampson would be noticed immediately since the common development area is stored there.

### Example: Multiplatform Environment

Company B develops video games for the Solaris operating environment. A developer decided to port Company B's code to the Solaris *Intel Platform Edition* operating environment. Company B purchased a Pentium computer and Sun Visual WorkShop C++. The developer installed Sun Visual WorkShop C++ locally on an x86 machine, added license passwords to the existing SPARC license server delight, and was ready to recompile. FIGURE 1-3 illustrates Company B's network.

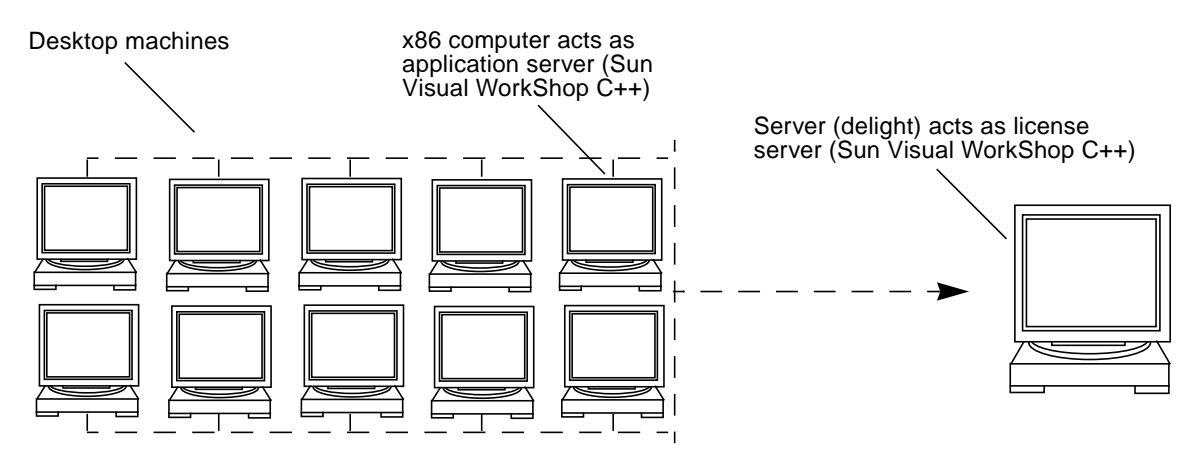

FIGURE 1-3 Using an x86 Application Server and a SPARC License Server

# Multiple Independent Server Configuration

You can use two or more independent servers in a multiple independent server configuration where users can obtain a license token from any one of the servers. This scenario is most common for medium-to-large software development environments distributed over a network. Distributing the total number of license tokens purchased among multiple license servers increases the likelihood that some license tokens will always be available. As with single independent license servers, any license tokens served by computers that are offline are unavailable until those machines are returned to the network.

By placing license servers strategically throughout your network in a multiple independent server configuration, you maximize the responsiveness of license requests and minimize the administrative overhead. For example, you could buy 100 RTUs and distribute them over 10 independent servers with 10 license tokens each.

FIGURE 1-4 shows how a multiple independent server configuration works.

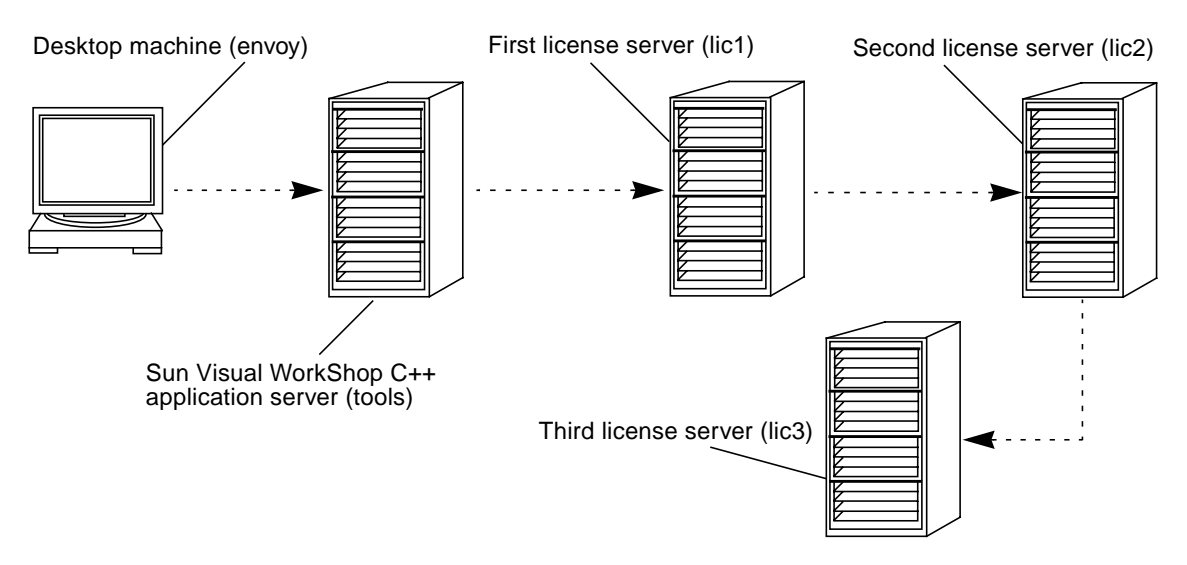

FIGURE 1-4 Process for Getting a License With Multiple Independent License Servers

This is the process for getting a license with multiple independent license servers:

- 1. A C++ developer is trying to recompile a program working from a desktop machine envoy. The developer has mounted a copy of Sun Visual WorkShop C++ from the machine tools. Two license servers, lic2 and lic3, have been put in service on the network in addition to the default server lic1. Each license server has ten license tokens.
- 2. When the developer starts a compile of a program, Sun Visual WorkShop C++ on tools sends a request to lic1 for a license token. If lic1 has a token available, then the request is granted, and the compile completes.
- 3. If all ten license tokens on lic1 are in use by other developers in the group, tools automatically looks for a token on lic2 and, if that fails, lic3. If the developer still cannot get a token, the developer's request will be queued on lic1, where the developer will get the first available token.

### Example: Multiple Independent Server Configuration

Company C is a financial services broker. It is essential that at least some of its Sun WorkShop Professional C license tokens always be available. In addition, Company C purchased Sun<sup>TM</sup> WorkShop<sup>TM</sup> TeamWare and Sun Visual WorkShop C++. There are three large servers, bull, bear, and crash, which will be license servers among their other duties, and two other servers, dollars and cents, which will be application servers.

FIGURE 1-5 illustrates Company C's network.

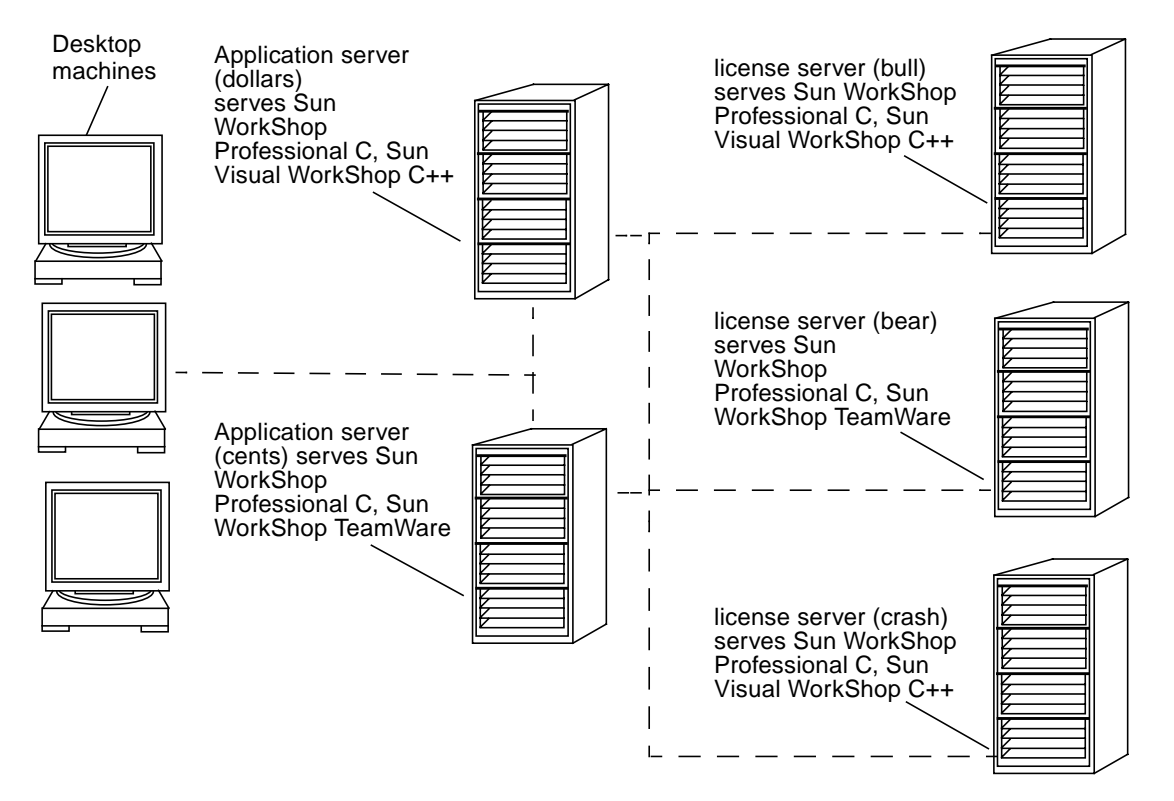

FIGURE 1-5 Multiple Independent License Servers Supporting Two Application Servers

By splitting its license tokens between bull, bear, and crash, Company C maximizes the chances that some Sun WorkShop Professional C tokens will always be available. If a license server is unavailable, Company C has also taken the precaution of putting the three license servers on different subnets. Company C considered a redundant server configuration (see "Redundant Servers" on page 18)

but preferred a multiple independent server configuration because the company would rather have some license tokens at all times rather than all tokens most of the time.

To set up the multiple independent license server pool described in this example (where a user will check several license servers as necessary to find an available license token), the system administrator for Company C would follow these steps:

#### 1. Fill out the License Request Form.

The system administrator needs to complete a separate License Request Form for each license server. Instructions for filling out the License Request Form and contacting the Sun License Center are in Chapter 2 of *Sun WorkShop 6 Installation Guide*.

You will receive a separate license file from the Sun License Center for each licensed product.

2. Install Sun WorkShop Professional C and Sun WorkShop TeamWare on the application server cents.

Installation instructions are in Chapter 3 of Sun WorkShop 6 Installation Guide.

- 3. Install Sun WorkShop Professional C and Sun Visual WorkShop C++ on the application server dollars.
- 4. Install FLEXIm license manager software on the license server bull.

Installation instructions are in Chapter 3 of Sun WorkShop 6 Installation Guide.

**5.** Install the licenses for Sun WorkShop Professional C on the license server bull. Instructions are in Chapter 3 of *Sun WorkShop 6 Installation Guide*.

The script /etc/opt/licenses/LIC\_CONFIG\_SCRIPT will make a router file for these licenses when you copy and run the script on an application server. For more information about router files, see Chapter 2.

- 6. Install the licenses for Sun Visual WorkShop C++ on the license server bull.
- 7. Install FLEXIm license manager software on the license server bear.
- 8. Install the licenses for Sun WorkShop Professional C on the license server bear.
- 9. Install the licenses for Sun WorkShop TeamWare on the license server bear.
- 10. Install FLEXIm license manager software on the license server crash.
- 11. Install the licenses for Sun WorkShop Professional C on the license server crash.
- 12. Install the licenses for Sun Visual WorkShop C++ on the license server crash.

13. Create or update *install-dir*/SUNWspro/license\_dir/lic\_router on the application server dollars to contain entries for the license servers (in this order) bull, bear, and crash.

Because the application server dollars is closest to the license server bull, you might want the users on dollars to check the license servers for tokens in this order: bull, bear, and then crash. Make sure you use the TCP port number specified in the SERVER line of the /etc/opt/licenses/licenses\_combined file of each license server. For example, if all three license servers use TCP port 7588, the lic\_router file would contain:

7588@bull:7588@bear:7588@crash

14. Create or update *install-dir*/SUNWspro/license\_dir/lic\_router on the application server cents to contain entries for the license servers (in this order) crash, bear, and bull.

Because the application server cents is closest to the license server crash, the system administrator might want the users on cents to check the license servers for tokens in this order: crash, bear, and then bull. Make sure you use the TCP port number specified in the SERVER line of the

/etc/opt/licenses/licenses\_combined file of each license server. For example, if all three license servers use TCP port 7588, the lic\_router file would contain:

7588@crash:7588@bear:7588@bull

Whenever new licenses are added to any of the three license servers, the router files do not need to be updated. Only update the router files when new license servers are added to the network.

# **Redundant Servers**

A redundant server configuration enables you to have three servers managing the same set of license tokens acting as one logical server. This configuration requires that two redundant license servers be operative and able to contact each other. If two redundant license servers are not operative, none of the license tokens will be available. A three-server configuration requires that two servers be available for *any* tokens to be available. The main advantage of redundant servers is an increased likelihood that if *any* tokens are available, then *all* tokens are available. The cost is additional administration.

One of the redundant servers is the *master server*, the server that issues license tokens and has a heavier processing load. If the master server becomes unavailable, then the next available peer in the configuration becomes the master server.

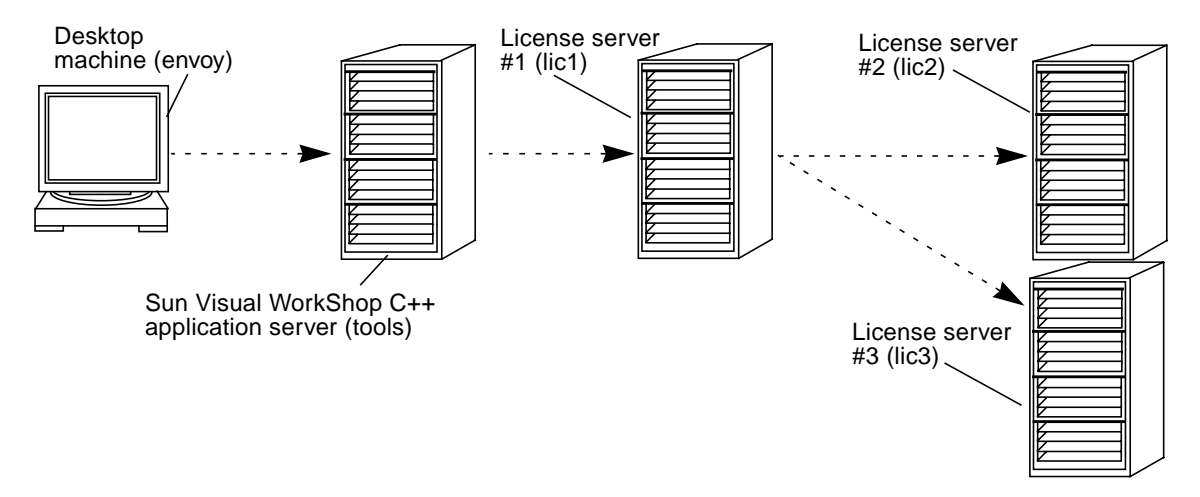

FIGURE 1-6 shows the process for getting a license in a redundant server configuration.

FIGURE 1-6 Process for Getting a License With Redundant License Servers

This is the process for getting a license with redundant license servers:

- 1. A C++ developer is trying to recompile a program from a desktop machine envoy. The developer has mounted a copy of Sun Visual WorkShop C++ from the machine tools. The developer's system administrator has set up a redundant server configuration on the network: licl is the master server, and lic2 and lic3 are alternate servers. The redundant server configuration brokers the 30 license tokens the group purchased.
- 2. When the developer starts a compile of a program, Sun Visual WorkShop C++ mounted from tools sends a request to lic1 for a license token. The server lic1 first checks for the presence of lic2. If lic2 is not found, then it looks for lic3. If either lic2 or lic3 is found *and* a license token is available, then the request is granted, and the compile completes.
- 3. If all 30 license tokens are in use by other developers in the group, the developer would be put in a queue to get the first available license token. If lic1 cannot find *either* lic2 or lic3 (if both machines were down for repairs), no license tokens would be available. If lic1 is down but lic2 and lic3 are functional, all license tokens are available.

# License Management

This chapter describes Sun's user licensing scheme and gives detailed information about administering licenses.

Answers to Sun WorkShop<sup>™</sup> licensing frequently asked questions (FAQ) are available through the World Wide Web by visiting the following web page:

http://www.sun.com/workshop/workshopFAQ.html

# Sun's User License Scheme

Sun uses GLOBEtrotter Software, Inc.'s FLEXIm license manager software to manage Sun WorkShop user licenses.

The machine running the license manager daemon is called the *license server*. Requests come from *application servers*. An application server is any computer on which an application is installed.

### The License File

The license administrator installs the license file (licenses\_combined file), which is a text file that contains licensing data. This file contains information about the server nodes and vendor daemons and at least one line of data (FEATURE or INCREMENT) for each licensed product.

**Note** – FEATURE is available in Sun WorkShop versions prior to Sun WorkShop 5.0.

The license file, or a copy of it, must be accessible to every machine running the licensed software and each machine designated as a license server. This file is located on the license server in the /etc/opt/licenses directory.

To display all installed licenses, type:

```
% cd /etc/opt/licenses
```

#### % lmstat -a -c licenses\_combined

For more information, see the lmstat man page.

### Router File

**Note** – The router file is new in Sun WorkShop<sup>TM</sup> 6.

The router files are ASCII files that list the license servers on the network that should be checked for licenses. The license servers are referenced using *port@host* format, where *port* is the TCP port used by the Sun WorkShopFLEXIm lmgrd.ste daemon (the fourth field in the SERVER line in the licenses\_combined file) and *host* is the license server hostname. Each router file contains only one line that is a colon-separated list of these license servers. The router file location is on the application server, in the file *install-dir*/SUNWspro/license\_dir/lic\_router.

Sun WorkShop software checks the installation directory above for the presence of a router file, then checks each file server listed for licenses. The product software automatically looks for the router file relative to where it was installed.

In a multiple independent license server configuration, application servers might be served by more than one license server, hence the ability to list multiple license servers using a colon-separated list.

In many cases, once a router file has been set up with the appropriate list of license servers, adding additional licenses or licenses for new versions of WorkShop software will not require any updating of the router file. Router files do not need to be updated unless a new license server is added to the network.

### **Elementary License Files**

**Note** – The elementary license files are used in Sun WorkShop versions prior to Sun WorkShop 6.

The elementary license files are subsets of the licenses\_combined file. Elementary license files are located in the *install-directory*/SUNWspro/license\_dir directory on each application server (the default *install-directory* is /opt). License files for Sun WorkShop products have file names in the form sunpro.lic, *n* (for example, sunpro.lic, 1). The *n* is a string, usually an integer, assigned during installation to identify a particular license file.

Sun WorkShop software checks the installation directory for licenses. The product software automatically looks for the elementary license file relative to where it was installed.

In a multiple independent license server configuration, application servers might be served by more than one license server. Each license server is represented by an elementary license file on the application servers. Each application server must contain at least one elementary license file. Each elementary license file contains the license server information and the product license.

### The License Manager Daemon

The license manager daemon starts and restarts the vendor daemons, which grant or deny licenses to the licensed software. When a user starts an application, the application looks at the router file for the name and TCP port of the license server and contacts the license manager daemon (lmgrd.ste) on that server. If a license token is available, the user is granted the use of the application. If a license token exists but is not currently available (for example, if other users have checked out all the license tokens), the user will be put into a queue.

**Note** – Sun uses the lmgrd.ste license manager daemon, which is identical to FLEXIm's lmgrd license manager daemon.

### The Vendor Daemon

The license manager daemon handles communication between the application and the *vendor daemon*. The vendor daemon, which runs on the license server, tracks which users have licenses for a given product, how many licenses are checked out, and how many licenses are currently available. Sun WorkShop 6 (and 5.0) products use the sunwlicd vendor daemon (releases prior to Sun WorkShop 5.0 used the suntechd vendor daemon). If the vendor daemon terminates, users lose their licenses. When the license manager daemon restarts the vendor daemon, users regain their licenses automatically.

### Sun WorkShop Software

Sun WorkShop software is linked with the program module (the license library) to communicate with the license server. When the software is in use, it communicates with the vendor daemon to request a license.

### The daemon\_options File

The daemon\_options file is installed in the /etc/opt/licenses directory. The daemon\_options file allows you to:

- Reserve licenses for specified users, hostnames, or display names
- Allow or deny use of applications based on user, hostname, or display name.
- Control the information logged about license use

When lmgrd.ste starts the vendor daemon, the vendor daemon receives the location of the daemon\_options file. This location is identified in the product's license file on the DAEMON line. If no file is listed, the daemon will not use any options file. Only one options file per vendor daemon is allowed.

To modify the daemon\_options file, use the options listed in TABLE 2-1. For feature names, see Appendix A in *Sun WorkShop 6 Installation Guide*.

| Command    | Description                                                |
|------------|------------------------------------------------------------|
| EXCLUDE    | Denies a user access to a feature                          |
| EXCLUDEALL | Denies a user access to all features of this vendor daemon |
| GROUP      | Defines a group of users for use with other options        |
| HOST_GROUP | Defines a group of hosts for use with other options        |

 TABLE 2-1
 daemon\_options
 Options

#### TABLE 2-1 daemon\_options Options (Continued)

| Command    | Description                                                                                                    |
|------------|----------------------------------------------------------------------------------------------------|
| INCLUDE    | Allows a user access to a feature                                                                                     |
| INCLUDEALL | Allows a user to access all features served by this vendor daemon                                                     |
| LINGER     | Causes licenses to be held by the vendor daemon for a period of time<br>after the application checks them in or exits |
| MAX        | Limits use for a particular feature/group and prioritizes use among users                                             |
| NOLOG      | Turns off logging of certain items                                                                                    |
| RESERVE    | Saves licenses for a user                                                                                             |
| #          | Specifies that the text that follows is a comment, not a command                                                      |

The following is an example of a daemon\_options file:

```
#Don't log IN, OUT, and QUEUED
NOLOG IN
NOLOG OUT
NOLOG QUEUED
LINGER workshop.c.sparc 300
#RESERVE number feature {USER | DISPLAY | GROUP} name
#INCLUDE feature {USER | DISPLAY | GROUP} name
#EXCLUDE feature {USER | DISPLAY | GROUP} name
RESERVE 1 workshop.c.sparc USER pat
RESERVE 3 workshop.tools.sparc USER lee
EXCLUDE workshop.c.sparc USER joe
```

The sample daemon\_options file was edited to specify:

- The license log will not record licenses checked in, checked out, or queued.
- The C and C++ compiler licenses will delay for 300 seconds before returning licenses to the license server for use by other developers.
- One C compiler license is for use only by pat.
- Three Sun WorkShop IPE licenses are for use only by lee.
- No C compiler license is for use by joe.

**Note** – For redundant server configurations, the daemon\_options file must be the same on each server. For multiple independent server configurations, the daemon\_options file can be different on each server.

To minimize server down time when changing the daemon\_options file, follow these steps:

- 1. Make the needed changes to the daemon\_options file.
- 2. Stop the license daemon.

See "Stopping and Restarting the License Daemons" on page 30.

3. Restart the license daemon.

See "Stopping and Restarting the License Daemons" on page 30.

**Note** – If you modify the daemon\_options file, your changes do not take effect until the license daemon is started or restarted.

For more information about the options file, visit the GLOBEtrotter Software, Inc. site on the World Wide Web:

http://www.globetrotter.com/chap6.htm

# License Administration

Various licensing issues can arise that might prohibit use of your licensed software. This section refers you to relevant man pages or gives you instructions to:

- Use lmhostid to report the hostid for a system
- Use lmver to identify your FLEXIm version
- Check that licenses are installed
- Log licensing activities
- Stop and restart the license daemons
- Use Imdiag to diagnose license problems
- Use lmstat to monitor the status of licensing activities
- Change the license server hostname
- Change license servers
- Get license information
- Upgrade your operating system
- Use lmreread to reread the license file
- Use lmremove to remove a user's license
- Recover a lost license
- Release a license

In addition, this section lists important file names and paths and how to get additional help.

TABLE 2-2 describes the license administration utilities that are available to you in /etc/opt/licenses

| Utility  | Description                                                      |
|----------|------------------------------------------------------------------|
| lmdiag   | Diagnoses licensing problems when you cannot check out a license |
| lmdown   | Takes down the license daemons                                   |
| lmhostid | Reports a hostid for a system                                    |
| lmremove | Removes a user's license                                         |
| lmreread | Rereads the license files                                        |
| lmstat   | Monitors the status of network licensing activities              |
| lmver    | Identifies the FLEXIm version                                    |

 TABLE 2-2
 License Administration Utilities in /etc/opt/licenses

For more information about license administration, see the man pages for the utilities listed in TABLE 2-2 or visit the GLOBEtrotter Software, Inc. site on the World Wide Web at:

```
http://www.globetrotter.com/chap7.htm
```

Explanations of FLEXIm error messages are available through the licenses\_errors man page and the GLOBEtrotter site on the World Wide Web at:

http://www.globetrotter.com/chap12.htm

For feature names, see Appendix A in Sun WorkShop 6 Installation Guide.

### Using lmhostid to Get the Hostid for a System

Use lmhostid to report a system's hostid. See the lmhostid man page for more information.

**Note** – You do not have to be a superuser to use the lmhostid utility.

### Using Imver to Identify Your FLEXIm Version

The lmver utility reports the FLEXIm license manager software version that you are using. See the lmver man page for usage and options.

```
Note – You must be a superuser or a designated user through the adjust_flexlm_owner script (see the adjust_flexlm_owner man page) to use the lmver utility.
```

### Checking That Licenses Are Installed

To find out if your licenses are installed, follow these steps:

- 1. On the license server, make sure there is a licenses\_combined file in the directory /etc/opt/licenses.
- 2. On each application server, make sure all router files or elementary license files are in the directory *install-dir*/SUNWspro/license\_dir.

The router file is lic\_router.

The elementary license file name is similar to sunpro.lic, *n*.

If your licenses are not installed, see Chapter 4 in Sun WorkShop 6 Installation Guide.

### Logging Licensing Activities

There are two log files:

- /usr/tmp/license\_errors provides a list of errors that occurred during the license installation process.
- /usr/tmp/license\_log provides day-to-day license activity information.

Follow these steps to enable logging of license checkouts and checkins:

1. Open the /etc/opt/licenses/daemon\_options file in your preferred text editor.

2. Put a pound sign (#) in front of the NOLOG IN, NOLOG OUT, and NOLOG QUEUED lines so that the lines look as follows:

#NOLOG IN #NOLOG OUT #NOLOG QUEUED

The pound sign (#) comments out these lines.

To discontinue logging, remove the pound sign from the NOLOG IN, NOLOG OUT, and NOLOG QUEUED lines in the daemon\_options file.

#### 3. Stop and restart the license daemons.

See "Stopping and Restarting the License Daemons" on page 30.

#### Circular Logging Feature

Sun WorkShop 6 has a new circular logging feature that moves the contents of the current license log file to a backup log file when the current log size reaches 5 Mbytes. The license server generates up to five log files, which includes the current log file and up to four backup logs. The license log file names are:

- license\_log
- license\_log.0
- license\_log.1
- license\_log.2
- license\_log.3

**Note** – The backup log files, license\_log.n, where n = 0, 1, 2, 3, are created only if necessary.

When license\_log reaches 5 Mbytes, the file contents of license\_log.2 are moved to license\_log.3 (the contents of license\_log.3 will be lost), the contents of license\_log.1 are moved to license\_log.2, the contents of license\_log.0 are moved to license\_log.1, and the contents of license\_log are moved to license\_log.0. After this sequence of events, license\_log is empty and ready to begin receiving new license log data. The file license\_log.3 will contain the oldest log activities, and license\_log will contain the most current log activities.

#### Installing Sun WorkShop 5.0 Licenses

You may want to install a Sun WorkShop<sup>TM</sup> 5.0 license after you have installed Sun WorkShop 6.

- 1. Log in as root.
- 2. Copy LIC\_CONFIG\_FILE.WorkShop5.0 to the WorkShop 6 location of the licensing software located in SUNWste/license\_tools. The default location is /opt/SUNWste/license\_tools

```
# cp /cdrom/devpro_v6n1_sparc/licensing\
/LIC_CONFIG_FILE.WorkShop5.0/opt/SUNWste/license_tools
```

**Note** – Do not type the backslash (\). The backslash indicates that the command must be typed as one line.

3. Invoke either lit or lit\_tty.

The 5.0 licenses will appear.

### Stopping and Restarting the License Daemons

Under the following circumstances, you must stop and restart the license daemons:

- If you edit the daemon\_options file
- If you move your license server from one machine to another

#### Using 1mdown to Stop the License Daemons

When you run the 1mdown command, the following events occur:

- 1. A message is sent to the license daemon requesting that it shut down.
- 2. The license daemons complete the current log file message and close the file.
- 3. The license daemons remove all the licenses that have been given out. The next time a user calls a program and the client server goes to verify the license, the license will be invalid.

**Note** – If you have a redundant server configuration, using the 1mdown utility takes down all of the redundant servers.

See the Imdown man page for usage and options.

#### Restarting the License Daemons

To restart the license daemon, type the following at the command line:

#### # /etc/rc2.d/S851mgrd

The output of this command is directed to the /usr/tmp/license\_log file. See also the lmgrd.ste man page.

**Note** – If you use a redundant license server configuration, restart the license daemon on each server.

### Using Imdiag to Diagnose License Problems

Using the Imdiag utility, you can investigate why users cannot check out a license. See the Imdiag man page for usage and options (for feature names, see Appendix A in *Sun WorkShop 6 Installation Guide*).

**Note** – You must be a superuser or a designated user through the adjust\_flexlm\_owner script (see the adjust\_flexlm\_owner man page) to use the lmdiag utility.

### Using lmstat to Monitor Licensing Activities

The lmstat utility monitors:

- Which daemons are running
- The users of individual features
- The users of features served by a specific daemon

See the lmstat man page for usage and options.

**Note** – You do not have to be a superuser to use the lmstat utility.

### Changing the License Server hostname

If you must change the hostname on your license server, modify the hostname listed in the /etc/opt/licenses/licenses\_combined file and the router file or the elementary license file(s). You must shutdown and restart the license server to change the hostname. See *Stopping and Restarting the License Daemons* on page 30.

### Changing License Servers

If the license server referred to in the router file (lic\_router) or elementary license file (sunpro.lic, *n*) is down and you have a second license server, copy and run the second license server's /etc/opt/licenses/LIC\_CONFIG\_SCRIPT file on the application server, which creates a router file or elementary license file on the application server for the second license server.

If you need a new password because you are upgrading or repairing your license server, contact the same Sun License Center that you originally contacted for your original password. You are allowed two moves of a license from one license server to another per calendar year. Sun may grant additional moves at its discretion. Moves are recorded and subject to audit. At the time of the request, the Sun License Center operator might require written confirmation that the old license password has been deleted.

### Getting License Information

To get information about the licenses used by a compiler, use the -xlicinfo parameter. For example, for the C compiler type:

% cc -xlicinfo

### Upgrading Your Operating System

If you upgrade your operating system, you must save the /etc/rc2.d/S851mgrd file and everything in the /etc/opt/licenses directory. Restore the files when you have completed the system upgrade.

### Using Imreread to Reread the License File

When you run the Imreread utility, the license daemon starts any new vendor daemons and signals all pre-existing daemons to reread the license files for changes in feature licensing information. See the Imreread man page for options and usage.

Under the following circumstances, you cannot use lmreread to restart the license daemons (see "Stopping and Restarting the License Daemons" on page 30):

- If you edit the daemon\_options file
- If you move your license server from one machine to another

**Note** – You must be a superuser or a designated user through the adjust\_flexlm\_owner script (see the adjust\_flexlm\_owner man page) to use the lmreread utility.

### Using lmremove to Remove a User's License

There may be times when checked-out licenses are not able to be returned to the license server because an application quits abnormally. To regain use of the license token, remove a user's license with the lmremove utility. See the lmremove man page for more information.

**Note** – You must be a superuser or a designated user through the adjust\_flexlm\_owner script (see the adjust\_flexlm\_owner man page) to use the lmremove utility.

### Recovering a Lost License

A license may be reported in use when it is not. This can be caused by the length of time licenses are held by the vendor daemon after the application checks licenses in or exits (the length of time set by the LINGER option in the daemon\_options file) or if a system goes down while licensed software is in use. Use the lmstat command to get the status of the active licenses (see the lmstat man page for usage and options). If a license is reported in use when it is not being used, use the lmremove man page to recover the license (see the lmremove command for usage and options).

### Releasing a License

If a user checks out a license and then the user's machine crashes, the license will be unavailable until the next refresh time, usually only a few minutes. If the linger period has expired (the length of time set by the LINGER option in the daemon\_options file) and the license is still unavailable, use the lmremove command to free the license (see the lmremove man page for usage and options).

# File Names and Paths

The following is a list of file locations you might need:

- License file: /etc/opt/licenses/licenses\_combined
- Router file: install-dir/SUNWspro/license\_dir/lic\_router
- Elementary license file: *install-dir*/SUNWspro/license\_dir/sunpro.lic, n where n is a string (usually an integer) assigned by the license manager.
- File containing the location of all application software on the current server: /etc/opt/licenses/sunpro.loc
- Router file or elementary license file creation script to be run on all application servers that are not license servers: /etc/opt/licenses/LIC\_CONFIG\_SCRIPT
- License manager daemon: /etc/opt/licenses/lmgrd.ste
- License installation tool: /etc/opt/licenses/lit (GUI) /etc/opt/licenses/lit\_tty (command-line executable)
- Vendor daemons: /etc/opt/licenses/sunwlicd /etc/opt/licenses/suntechd
- daemon\_options file: /etc/opt/licenses/daemon\_options
- License manager log file: /usr/tmp/license\_log
- License installation log file: /usr/tmp/license\_errors

- License daemon start-up script: /etc/rc2.d/S85lmgrd
- FLEXIm license manager utilities (for example, lmstat): /etc/opt/licenses
- License Request Form: /cdrom/devpro\_v7n1\_platform/License\_Request\_Form

# Additional Help

Answers to frequently asked questions (FAQ) about Sun WorkShop licensing are available through the World Wide Web by visiting the following web page:

http://www.sun.com/workshop/workshopFAQ.html

If you have licensing questions that are not answered in this reference or through the FAQ, contact your Sun authorized service provider and have the following information available:

- A detailed description of the symptoms of the problem, including a detailed description of how to recreate the problem
- Output of the which command

% which cc

• Output of the **-xlicinfo** switch from the same compiler used in the first two items

% cc -xlicinfo

Send the line that begins with LM\_LICENSE\_FILE =

• Your FLEXIm version number, which can be obtained by logging on as root and typing the following commands:

#cd /etc/opt/licenses

#./lmver lmgrd.ste

- # ./lmver sunwlicd (for WorkShop 5.0 or 6)
- # ./lmver suntechd (for WorkShop 4.2 and earlier)
- A copy of the file /usr/tmp/license\_log you receive after typing the following commands:
- a. Log on as root.

b. Take down the license manager by using the Indown command.

```
# cd /etc/opt/licenses
# ./lmdown -c licenses_combined
```

c. Turn on license logging in the /etc/opt/licenses/daemon\_options file, and comment out the following three lines by using # as the comment character:

```
# #NOLOG IN
```

# #NOLOG OUT

# #NOLOG QUEUED

d. Restart the license manager:

# /etc/rc2.d/S851mgrd

- e. Repeat the steps that produced the error. The log file /usr/tmp/license\_log will record the error.
- A copy of your licenses\_combined file
- A copy of the daemon options file /etc/opt/licenses/daemon\_options from the license server
- A copy of the router file *install-dir*/SUNWspro/license\_dir/lic\_router
- A copy of the elementary license file, from WorkShop 5.0 or earlier versions, install-dir/SUNWspro/license\_dir/sunpro.lic,n
- Output from the lmstat utility on the license server

% cd /etc/opt/licenses

```
% ./lmstat -a -c licenses_combined
```

(You do not need to be root to obtain this output.)

• The operating system version of your machine, the license server, and the application server

% uname -a

## License Certificate Information

License certificates for Sun WorkShop products are issued in denominations of 1, 10, 25, and 100 rights to use (RTUs). Sun allows you to split multi-RTU license certificate denominations into multiple passwords. This means that you are not required to install all of the RTUs on a multi-pack certificate (10, 25, or 100 denominations) on a single license server.

# Adding Rights for Additional Licenses

An additional password is required each time you add additional RTUs to an existing license file on the same computer for the same version of a product. For example, if you have a password that authorized five users for WS Professional C and you wish to add support for five more concurrent users, you would need to add a new incremental password authorizing five additional users. Acquire additional passwords for additional RTUs through your authorized Sun reseller.

# Getting Upgrades

Most software releases require new passwords. Sun might release an upgrade that operates with an existing password. Patches are available through your Sun authorized support provider and sometimes through your Sun authorized reseller. Upgrades are usually available through your reseller.

# Start of Warranty

Sun provides a 90-day free replacement for any product for which parts are missing, the media is unreadable, or the Proof of License Certificate is missing or incorrect. This warranty period starts from the time you receive the Sun product. Sun resellers may offer additional services for products acquired through them. Contact them directly for details.

All returns should be handled through your reseller. Contact your reseller for their Return Materials Authorization (RMA) procedure.

# Glossary

| application server         | A machine on which the software is installed. The application server can be the same as the license server.                                                                                                    |
|----------------------------|----------------------------------------------------------------------------------------------------|
| daemon options file        | A file that is stored on your license server and allows you to control access to products. The default file is /etc/opt/licenses/daemon_options.                                                                                                    |
| data checksum (DC)         | A number you receive from the Sun License Center to help you verify you have entered all license information correctly into the license installation tool lit and lit_tty. The DC is made from the license feature name, feature version, license server node name, license server hostid, and node-locked hostid. |
| demonstration license      | See Try and Buy license.                                                                                                    |
| device name                | A name referring to hardware. For example, /dev/dsk/c0t6d0s2 is a CD-ROM device name. The name may differ depending on your machine and how you configure it.                                                                                                    |
| diskless client            | A machine on a network that does not have a disk and relies on a server for file<br>storage and other basic services. Do not install the licensing software on a<br>diskless client.                                                                                                    |
| elementary license<br>file | A subset of the licenses-combined file that is located on each application server. It contains the license server information and the product license. The elementary license file is available for releases prior to WorkShop 6.                                                                                  |
| floating license           | A concurrent user license that makes software available to any user on any computer on a network.                                                                                                    |
| hostid                     | An eight-digit hexadecimal number that is unique to each system and is used to identify that system.                                                                                                    |
| hostname                   | An identifying name given to a computer.                                                                                                    |
| installation directory     | The directory where you decide to install Sun WorkShop products and licenses. The default is /opt.                                                                                                    |

| license daemon               | The license manager daemon (lmgrd.ste) monitors the requests for access to Sun WorkShop software. This daemon also handles the communication between the software application requested for use and the vendor daemon.                                                                                                    |
|------------------------------|----------------------------------------------------------------------------------------------------|
| license server               | The workstation or machine running the license daemon.                                                                                                    |
| local installation           | Where you perform the installation on the machine with the CD-ROM drive<br>where you loaded the product CD and install the product software on that<br>same machine; where you download the product software and install the<br>product software on the same machine. In a local installation, the source<br>computer and the target computer are the same machine. See <i>source computer</i><br>and <i>target computer</i> . |
| node                         | An addressable point on a network. Each node in a network has a different name. A node can connect a computing system, a terminal, or various other peripheral devices to the network.                                                                                                    |
| node locked                  | Refers to an application that can run only on the licensed machine (the node).                                                                                                    |
| package dependency           | The dependence of one package on the installation of other packages. For example, if you install a compiler, you must also install the backend component, header file, and front-end component packages.                                                                                                    |
| password checksum<br>(PC)    | A number you receive from the Sun License Center to help you verify you have entered all license information correctly into the license installation tool lit and lit_tty. The expiration date, vendor string, password, and RTU all contribute to the generation of this number.                                                                                                    |
| product server               | See application server.                                                                                                    |
| redundant license<br>servers | Three servers acting as a single logical license server.                                                                                                    |
| remote installation          | Where you perform the installation or download the product software on one machine (source computer) and install the software on another machine (target computer). See <i>source computer</i> and <i>target computer</i> .                                                                                                    |
| router file                  | An ASCII file that lists the license servers on the network that should be checked for licenses. It has the port@host format.                                                                                                    |
| server                       | A machine that provides a network service. For example, license checkouts and checkins must be performed on a server.                                                                                                    |
| source computer              | The machine with the CD-ROM drive where you loaded the product CD; the machine where you downloaded the product software. See also <i>local installation, remote installation,</i> and <i>target computer</i> .                                                                                                    |
| target computer              | The machine where the product software is installed. See also <i>local installation</i> , <i>remote installation</i> , and <i>source computer</i> .                                                                                                    |

- Try and Buy license A license that allows you to evaluate free of charge any Sun WorkShop software for a specified period of time (also called demonstration or demo licenses). A Try and Buy license does not need a license daemon to run and allows an unlimited number of concurrent users.
   server pool Two or more independent servers combined so that users can obtain a license token from any one of the servers.
   vendor daemon The daemon that tracks which users have licenses for a product, if they are
  - vendor daemon The daemon that tracks which users have licenses for a product, if they are checked out, and how many licenses are available. The Sun WorkShop daemon, sunwlicd, runs on the license server.
  - **vendor string (VS)** A code used to ensure license passwords are unique. For ScholarPASS and GoldPASS domain licensed customers, this code contains the customer's domain name.

## Index

#### SYMBOLS

/etc/rc2.d/S851mgrd 31,32
/tmp/license\_errors 28
/usr/tmp/license\_log 28,31

#### Α

application server 21

### С

circular logging 29 compiler licenses 32 configuration multiple independent 14 redundant 18 single independent 12

#### D

daemon 34 startup script 35 vendor 34 daemon\_options file location 34 options 24 discontinue logging 29

#### Ε

elementary license file 23, 28, 34 error messages, FLEXIm 27 examples multiplatform environment 13 multiple independent server 16 single independent server 13

#### F

FAQ, licensing 21 feature names 24, 27 FLEXIm error messages 27 FLEXIm version 28 form, license request 35 frequently asked questions, licensing 21

#### Η

help 35 hostname 32

#### I

installed licenses, checking 28

#### L

LIC\_CONFIG\_SCRIPT script 34 license administration utilities 26, 27 lmdiag 27,31 lmdown 27, 30 lmhostid 27 lmremove 27,33 lmreread 27,33 lmstat 22, 27, 31 lmver 27,28 location 35 license daemon 34 restarting 31, 33 startup script 35 stopping 30 license error log 28 license installation log file 34 license installation tool location 34 license log files 28 license manager log file 34 license request form 35 license server changing 32 multiple independent 14 redundant 18 single independent 12 licenses additional RTUs 37 checking installation 28 diagnosing problems 31 help 35 keeping 25 monitoring 31 not releasing 25 recovering 33 releasing 34 retaining 25 licenses\_combined file 21, 32 licenses\_errors man page 27 licensing FAQ 21 troubleshooting 26 licensing FAQ 35 LINGER daemon\_options file option 25 lit location 34 lit\_tty location 34 1mdiag utility 27, 31 1mdown utility 27, 30 lmgrd.ste 23, 24, 31, 34 1mhostid 27 1mhostid utility 27 1mremove utility 27, 33 1mreread utility 27, 33 lmstat utility 22, 27, 31, 33 lmver utility 27,28 location daemon startup script 35 daemon\_options file 34 FLEXIm utilities 35 license daemon 34 license installation log file 34 license manager log file 34 license request form 35 lit 34 lit tty 34 vendor daemon 34 log files 28, 34 logging circular 29 starting 28 stopping 29

#### Μ

multiple independent server configuration 14 example 16

#### Ν

not releasing license 25

#### 0

operating system, upgrading 32

#### Ρ

product server 21 warranty 38

#### R

recovering a license 25, 33 redundant license servers 18 releasing a license 25, 33 removing user licenses 25, 33 request form, license 35 rereading the license file 33 retaining a license 25 router file 17, 22, 32 RTUs 37

#### S

scripts daemon startup 35 LIC\_CONFIG\_SCRIPT 34 server application 21 changing 32 multiple independent 14 redundant 18 single independent 12 service, customer support 35 single independent server configuration 12 example 13 multiplatform environment 13 Solaris versions supported 1 startup script, license daemon 35 sunpro.lic license files 23, 34 sunwlicd vendor daemon 24, 34

#### Т

three-server configuration 18 troubleshooting 26

#### U

upgrades 37 upgrading operating system 32 utilities lmdiag 27, 31 lmdown 27, 30 lmhostid 27 lmremove 27, 33 lmreread 27, 33 lmstat 22, 27, 31 lmver 27, 28 location 35

#### ۷

vendor daemon 24, 34

#### W

warranty 38

#### Х

-xlicinfo parameter 32